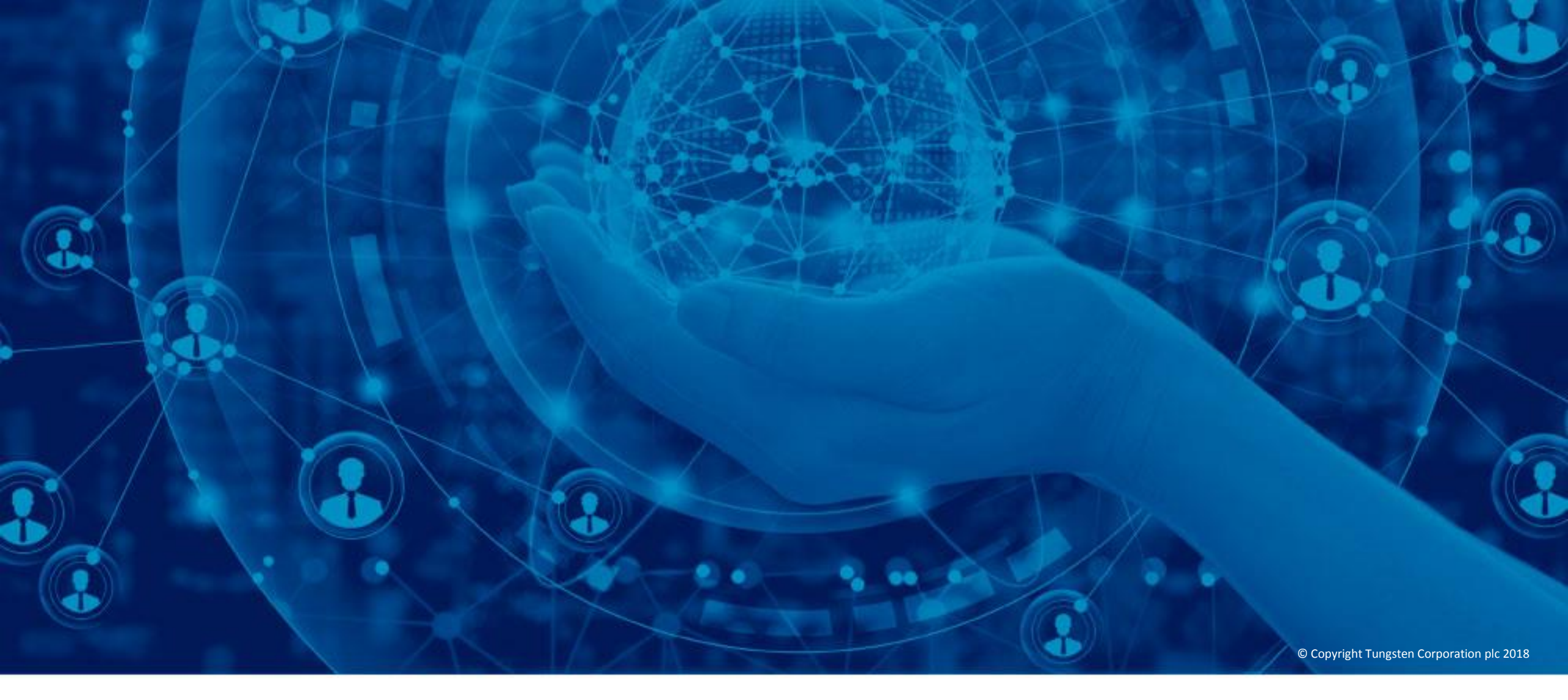

Crie e acompanhe as seus pedidos de assistência

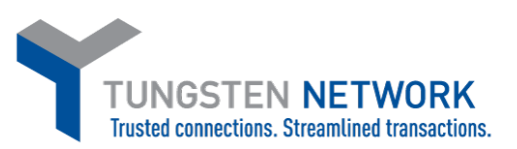

Bem-vindo à Tungsten Network. Este vídeo foi concebido para fornecer instruções passo a passo acerca da criação de um pedido de assistência, fazer o seguimento de pedidos de assistência criados anteriormente, encontrar vídeos de ajuda, bem como o número de telefone geral do serviço de assistência da Tungsten Network.

FAQ

Para comecar, aceda a www.tungstennetwork.com/support

A página de Ajuda e Assistência da **Tungsten Network destina-se** principalmente aos novos clientes. Se for um cliente existente a comunicar um problema ou a fazer o seguimento de um problema já comunicado, clique em "Início de sessão no portal" no topo da página para aceder à sua conta da Tungsten Network.

| SOLICITAR UMA DEMONSTRAÇÃO                                         | CONTACTE-NOS ASSIS | STÊNCIA                   |                            |          |         | INÍCIO DE SESSÃO NO PORTAL | REGISTO |
|--------------------------------------------------------------------|--------------------|---------------------------|----------------------------|----------|---------|----------------------------|---------|
| TUNGSTEN NETWORK<br>Irusted connections. Streamlined transactions. | SOBRE              | SOLUÇÕES PARA COMPRADORES | SOLUÇÕES PARA FORNECEDORES | RECURSOS | EVENTOS |                            | Q 🖬     |

# ASSISTÊNCIA Seja bem-vindo ao centro de pedidos de Descrição do serviço assistência da Tungsten Network Clientes novos Tutoriais Se necessitar de ajuda para efectuar o registo, por favor contacte-nos para um dos nossos numerous locais. Clientes existentes Inicie sessão para emitir um pedido de assistência. Esta é a forma mais rápida de processar o seu pedido de informações. Se necessitar da nossa ajuda, só tem de consultar o guia para obter mais detalhes sobre enviar um pedido de assistência. Encontra-se disponível na secção de assistência do Portal. Se for um cliente da automação da Tungsten Workflow, inicie sessão no nosso sistema de assistência aqui. Tem problemas ao iniciar a sua sessão? Utilize as hiperligações abaixo para recuperar o seu nome de utilizador ou palavra-passe: Esqueci-me do meu nome de utilizador Esqueci-me da minha palavra-passe

Introduza o seu endereço eletrónico e a sua palavrapasse. Se se tiver esquecido da sua palavra-passe ou do seu endereço eletrónico registado na conta, ajuda está disponível online. Clique em "Esqueci-me da palavra-passe" para receber uma hiperligação por correio eletrónico, o que lhe permitirá repor a sua palavra-passe. Clique em "Esqueci-me dos meus detalhes" para enviar um pedido de assistência com o seu endereço eletrónico ou com outros problemas de início de sessão, como não se recordar da sua palavra memorável.

Depois de ter introduzido o seu endereço eletrónico e a sua palavra-passe, clique em "Inicio de sessão".

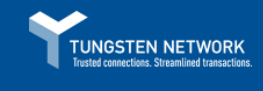

# A forma mais inteligente de ser pago

Melhore o seu fluxo de caixa com a facturação electrónica Tungsten Network.

Não faz parte da Tungsten Network? Descubra como a nossa gama de serviços de faturação eletrónica o pode ajudar.

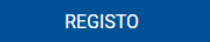

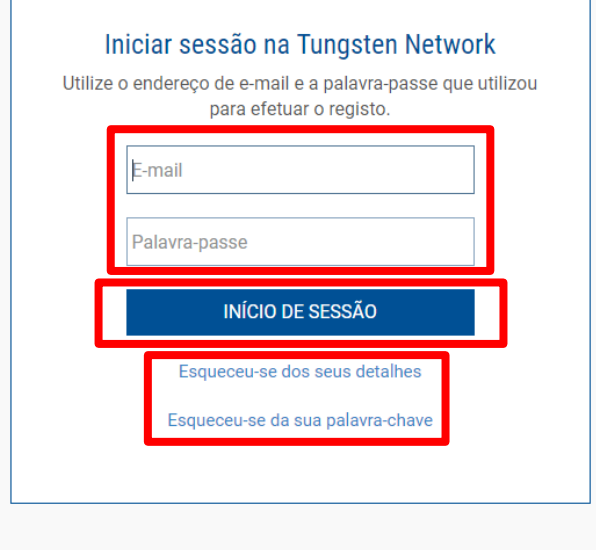

Criar Crie e envie faturas de forma rápida e fácil.

Ð

ENTREGAR Confie na conformidade e

entrega garantidas.

 $\bigtriangledown$ 

Acompanhar Visualize o estado das suas faturas quando quiser.

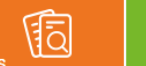

SEJA PAGO

6 Desfrute das vantagens dos

Receber ajuda e assistência é fácil através da Tungsten Network. Pode aceder à nossa página de "Ajuda e Assistência" diretamente no ecrã inicial. Para começar, clique na hiperligação de "Ajuda e Assistência" no topo da página.

| AOS                               | Bem-                                       | vindo Elise                                          |                                    |                     |                                               |                                   | A minha conta                                    | Ajuda e Assistencia. 🕶                                                          | Encerrar se           | essão |
|-----------------------------------|--------------------------------------------|------------------------------------------------------|------------------------------------|---------------------|-----------------------------------------------|-----------------------------------|--------------------------------------------------|---------------------------------------------------------------------------------|-----------------------|-------|
| Adams Office Supplies (IT) - Test |                                            |                                                      |                                    |                     |                                               |                                   | Procure a sua fatura por i                       | número de fatura, OC, núme                                                      | ero trx               | 0     |
| Págin                             | a inicial                                  | Faturamento                                          | ▼ Minhas NE                        | Clientes 👻          | Comunicar 👻                                   | Early payment                     |                                                  |                                                                                 |                       |       |
|                                   | Ligue-se<br>Pesquise<br>cliques<br>LIGAR   | e aos seus client<br>e ligue-se a mais cl<br>HOJE VE | ientes com alguns<br>R TODOS       | Crie a su           | faturas<br>ua fatura online cor<br>NAR FATURA | n alguns cliques                  | Verificar<br>Acompanh<br>faturas em<br>ONDE ESTÁ | o estado das suas f<br>e o estado mais recente<br>tempo real<br>A MINHA FATURA? | faturas<br>e das suas |       |
| Para a                            | a sua ate                                  | nção                                                 |                                    |                     |                                               |                                   |                                                  | Última atualizaç                                                                | ão: O min. atra       | ás    |
| Tipo                              |                                            | Count                                                | Data                               |                     | Cliente                                       |                                   |                                                  |                                                                                 |                       |       |
| •                                 | <ul> <li>Faturas suspensas</li> </ul>      |                                                      | 1                                  | 1                   |                                               |                                   |                                                  |                                                                                 | Visualiza             | r     |
| •                                 | <ul> <li>Pedidos de assistência</li> </ul> |                                                      | 1                                  | 1 23 mai 201        |                                               | 18 Adams Office Supplies (IT) - T |                                                  |                                                                                 | Visualiza             | r     |
| Fatura<br>Número                  | as suspei                                  | <b>NSas</b><br>Fornecedor                            | Ver todos<br>Comprador             | Faturas guar        | dadas<br><sub>Comprador</sub>                 | Ver todos<br>Valor                |                                                  |                                                                                 |                       |       |
| Shuchitest                        | tPayment1                                  | Adams Office<br>Supplies (IT) - Test                 | Tungsten Network -<br>Demo Account | shuchitestPolandInv | AAA168149359                                  | 11,90                             |                                                  |                                                                                 |                       |       |

Antes de criar um pedido de assistência ou de contactar o serviço de assistência da Tungsten Network, consulte a nossa página de Ajuda e Assistência. Temos vários artigos e vídeos de ajuda que o podem assistir com as suas questões, preocupações ou problemas técnicos. Se ainda precisar de ajuda depois de consultar a página de Ajuda e Assistência, introduza a sua questão na caixa de pesquisa para ver a nossa lista completa de artigos de assistência.

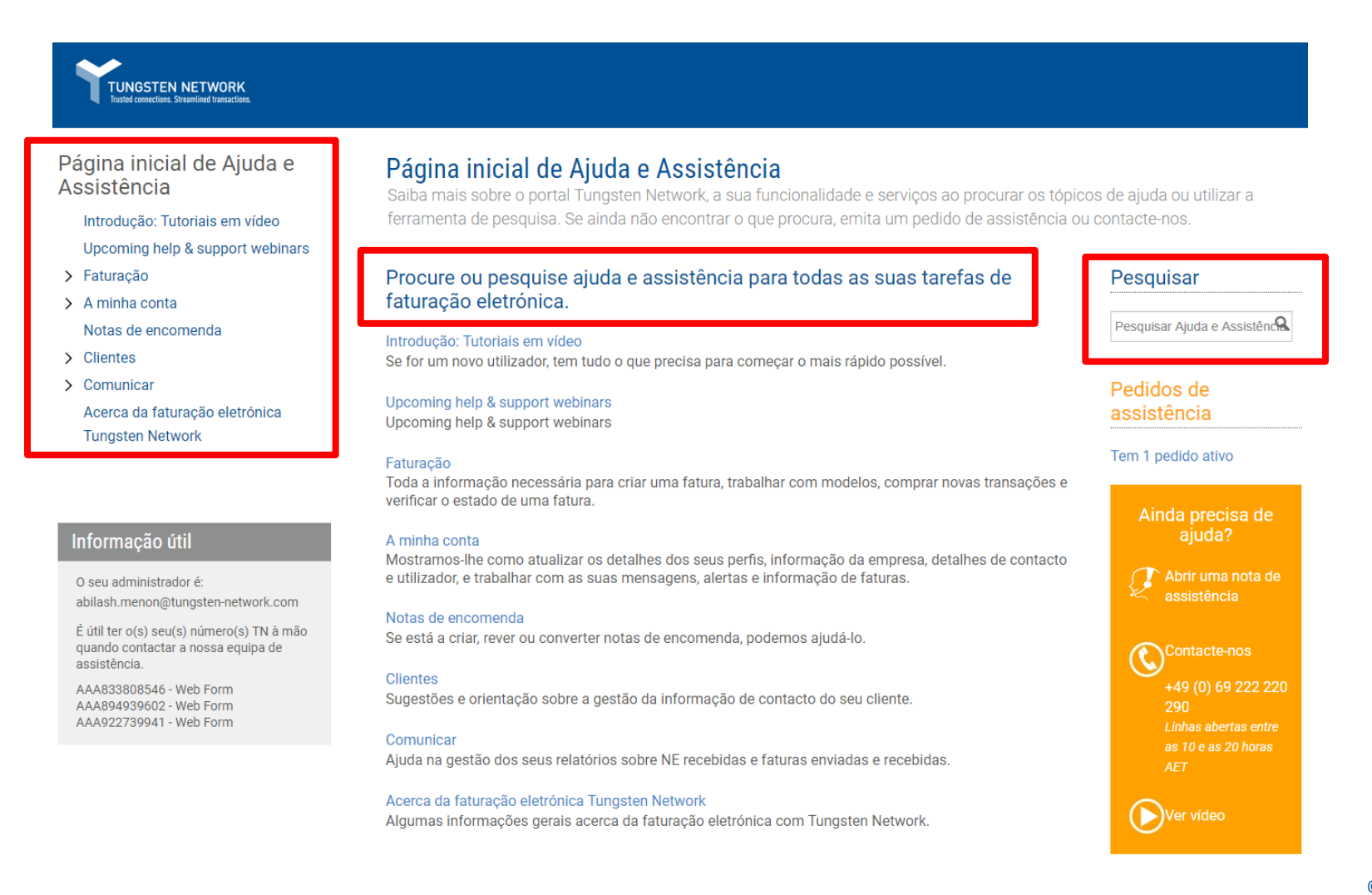

© Copyright Tungsten Corporation plc 2018

Os nossos artigos de assistência são extremamente úteis quando procura mais informações sobre os serviços da Tungsten Network e/ou com a funcionalidade do portal da Tungsten Network. Quando a sua pesquisa estiver concluída, expanda a secção para rever os resultados da sua pesquisa.

Se ainda precisar de ajuda depois de consultar os artigos de Ajuda e Assistência, clique em "Ver vídeos" para ver uma lista completa de vídeos tutoriais.

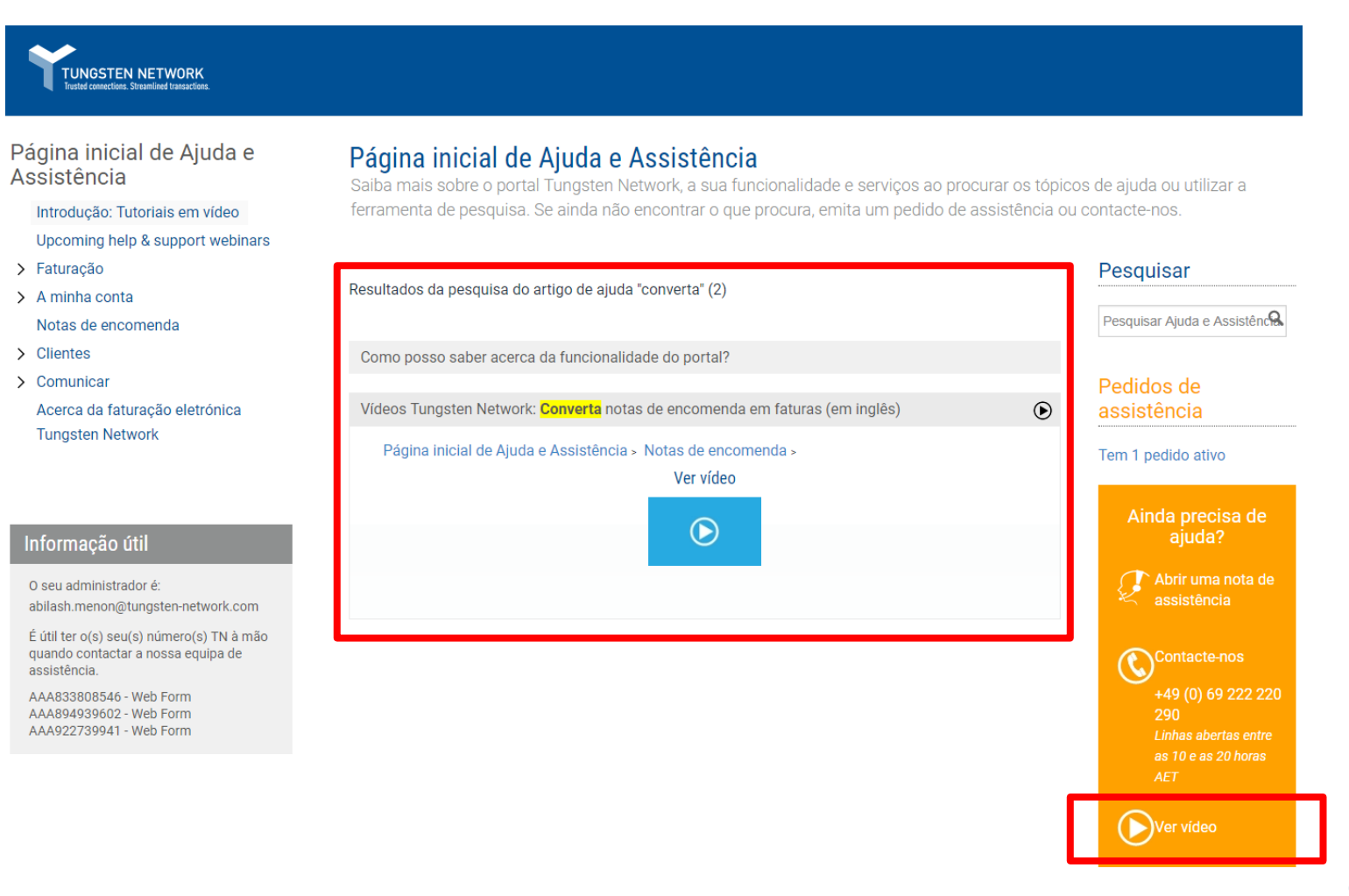

A hiperligação de "Ver vídeos" o ajudará a ter uma melhor compreensão do portal da Tungsten Network e das respetivas funcionalidades. Se ainda precisar de assistência depois de ver os vídeos de Ajuda e Assistência, clique em "Abrir uma nota de assistência" para enviar uma questão ou preocupação ao serviço de assistência da Tungsten Network.

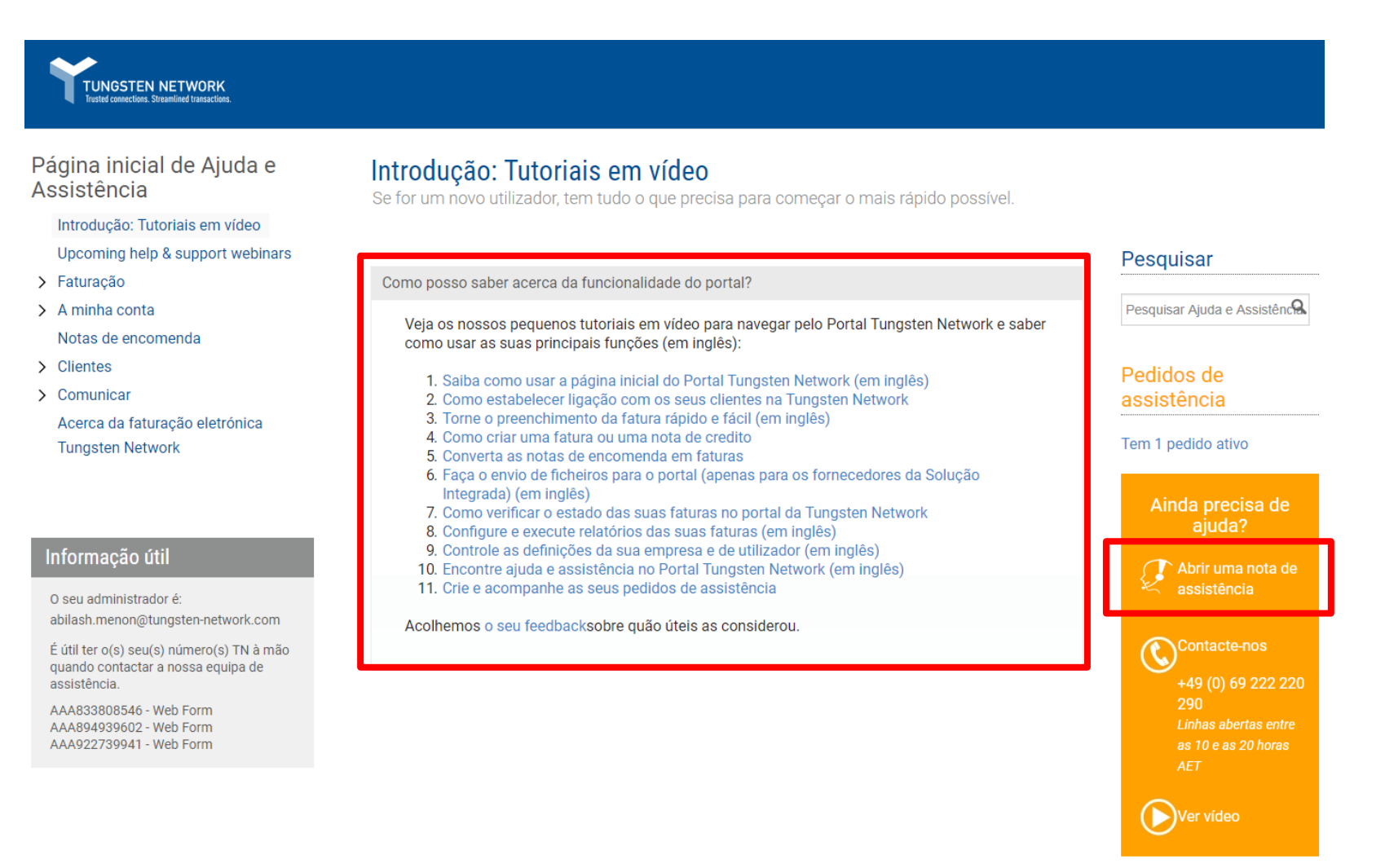

Ao criar um pedido de assistência, certifique-se de que inclui as informações relevantes acerca do seu pedido. A Tungsten também aceita anexos, caso deseje anexar uma imagem da mensagem de erro que lhe é apresentada. Depois de inserir todas as informações, clique em "Enviar" para enviar o seu pedido de assistência.

| TUN<br>Trusted c | GSTEN NETWORK onnections. Streamlined transactions.                                                                                                    |
|------------------|----------------------------------------------------------------------------------------------------|
|                  | Indicar a que é que o seu pedido se refere<br>Uma fatura ou muitas faturas<br>Uma nota de encomenda ou muitas notas de encomenda<br>Tenho uma sugestão<br>Outra coisa |
| [                | Introduza um assunto para o seu pedido                                                                                                    |
|                  |                                                                                                    |
|                  | Anexo 1 SELECIONAR                                                                                                    |
| (                | <ul> <li>✓ Foi configurado para receber alertas.</li> <li>Partilhar nota? </li> </ul>                                                                                 |
| Г                | ENVIAR                                                                                                    |

Quando o seu pedido tiver sido criado, um membro do serviço de assistência da Tungsten Network vai acionar o seu pedido no prazo de 1 a 2 dias úteis. Se o seu pedido for urgente, inclua o número do pedido de assistência quando ligar para o servico de assistência da Tungsten Network. Quando o seu pedido tiver sido analisado por um membro do serviço de assistência da Tungsten Network, irá receber uma mensagem eletrónica a confirmar que o seu pedido foi verificado. Quando receber a mensagem eletrónica, inicie a sua sessão na conta da Tungsten Network e visite a página de Ajuda e Assistência. Clique em "Tem x pedidos ativos" para ver ou responder a pedidos de assistência abertos, resolvidos e fechados.

### TUNGSTEN NETWORK Trusted connections. Streamlined transactions.

Página inicial de Ajuda e Assistência

- Introdução: Tutoriais em vídeo
- Upcoming help & support webinars
- > Faturação
- > A minha conta
  - Notas de encomenda
- > Clientes
- Comunicar
   Acerca da faturação eletrónica
- Tungsten Network

## Informação útil

O seu administrador é: abilash.menon@tungsten-network.com

É útil ter o(s) seu(s) número(s) TN à mão quando contactar a nossa equipa de assistência.

AAA833808546 - Web Form AAA894939602 - Web Form AAA922739941 - Web Form

## Introdução: Tutoriais em vídeo

Se for um novo utilizador, tem tudo o que precisa para começar o mais rápido possível.

| ars      |                                                                                                    | Pesquisar                                                                                       |  |  |
|----------|----------------------------------------------------------------------------------------------------|-------------------------------------------------------------------------------------------------|--|--|
|          | Como posso saber acerca da funcionalidade do portal?                                                                                                    |                                                                                                 |  |  |
|          | Veja os nossos pequenos tutoriais em vídeo para navegar pelo Portal Tungsten Network e saber<br>como usar as suas principais funções (em inglês):                                                                                                    | Pesquisar Ajuda e Assistênc                                                                     |  |  |
|          | <ol> <li>Saiba como usar a página inicial do Portal Tungsten Network (em inglês)</li> <li>Como estabelecer ligação com os seus clientes na Tungsten Network</li> </ol>                                                                                                    | Pedidos de<br>assistência<br>Tem 1 pedido ativo                                                 |  |  |
|          | <ol> <li>Jorne o preenchimento da fatura rapido e facil (em ingles)</li> <li>Como criar uma fatura ou uma nota de credito</li> </ol>                                                                                                    |                                                                                                 |  |  |
|          | <ol> <li>Converta as notas de encomenda em faturas</li> <li>Faça o envio de ficheiros para o portal (apenas para os fornecedores da Solução<br/>Integrada) (em inglês)</li> <li>Como verificar o estado das suas faturas no portal da Tungsten Network</li> <li>Configure e execute relatórios das suas faturas (em inglês)</li> <li>Controle as definições da sua empresa e de utilizador (em inglês)</li> <li>Encontre ajuda e assistência no Portal Tungsten Network (em inglês)</li> <li>Crie e acompanhe as seus pedidos de assistência</li> </ol> | Ainda precisa de<br>ajuda?<br>Abrir uma nota de<br>assistência                                  |  |  |
| m<br>não | Acolhemos o seu feedbacksobre quão úteis as considerou.                                                                                                    | Contacte-nos<br>+49 (0) 69 222 220<br>290<br>Linhas abertas entre<br>as 10 e as 20 horas<br>AET |  |  |
|          |                                                                                                    | Ver vídeo                                                                                       |  |  |

Clique em "Ativos" para ver todos os pedidos abertos ou resolvidos. Depois de selecionar a categoria do estado, clique em "Visualizar" para ver as informações do pedido de assistência.

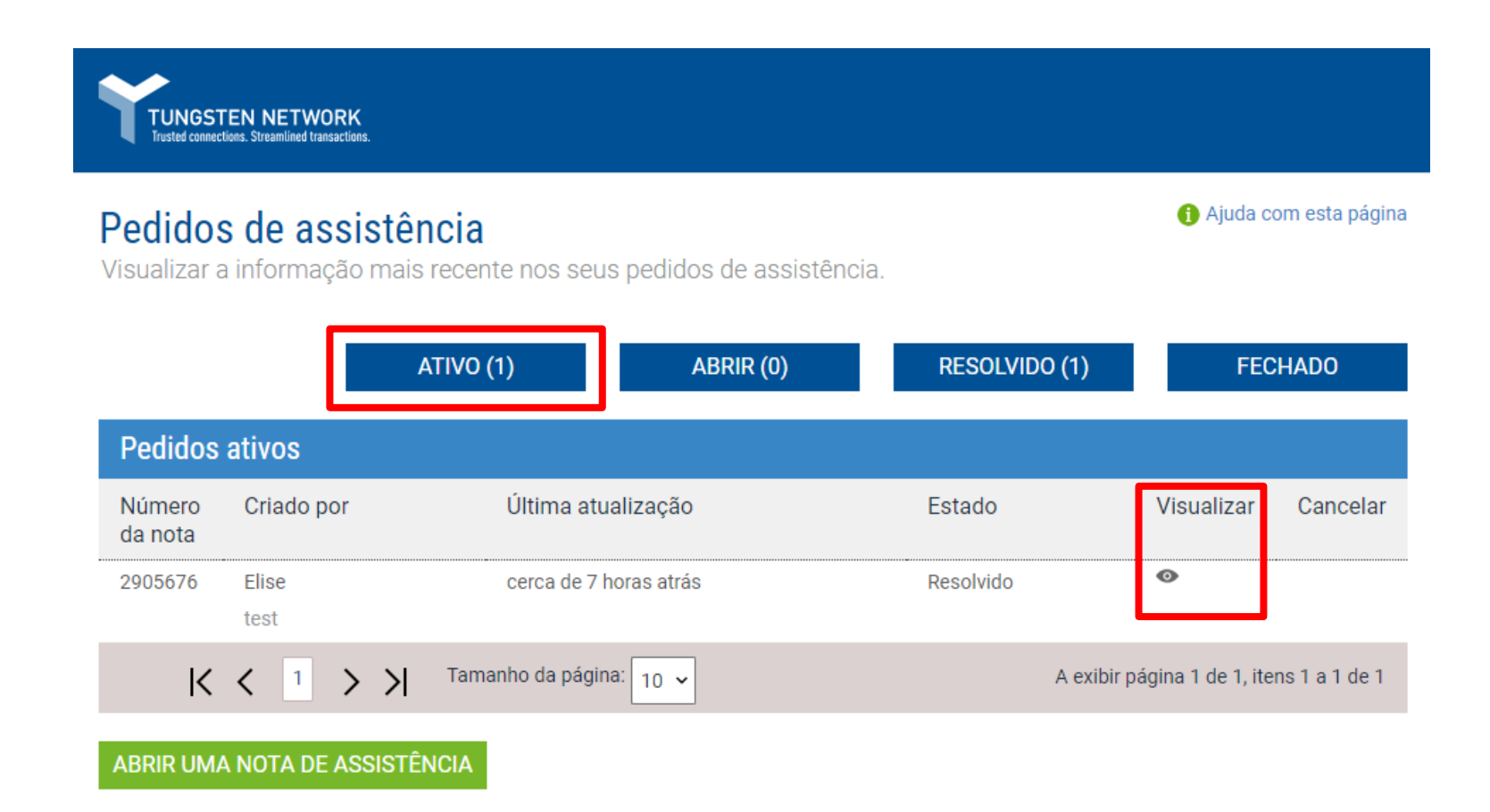

Quando tiver revisto a correspondência entre si e o serviço de assistência da Tungsten Network, clique em "Aceitar" para confirmar que está satisfeito com a resposta fornecida. Se tiver mais alguma questão ou preocupação relativamente ao assunto inicial do pedido de assistência, clique em "Reabrir". O pedido de assistência regressa ao estado de Aberto e será contactado no prazo de 4 horas por um membro do serviço de assistência da Tungsten Network.

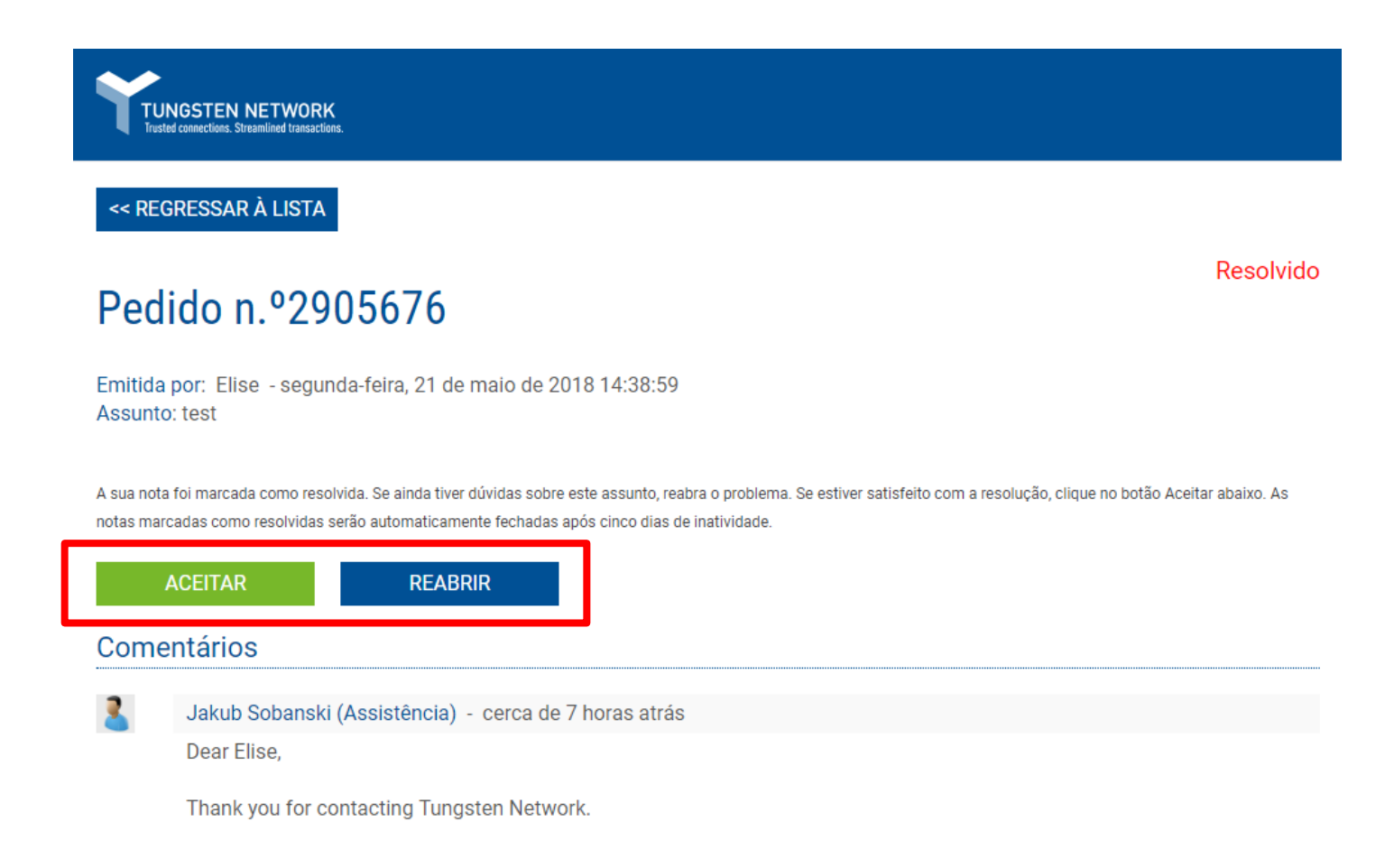

Se o assunto for urgente, ligue para o serviço de assistência da Tungsten Network. O número de telefone de suporte apresentado o direcionará para o centro de assistência mais perto da sua localização física. Para atualizar a localização da sua empresa, aceda à página "A minha conta" na página inicial da Tungsten Network. Ao ligar para o serviço de assistência da Tungsten Network, indique o seu número de pedido de assistência ou da sua conta TN.

| TUNGSTEN NETWORK<br>Insted connections. Staranlined transactions.                                                                                                    |                                                                                                    |                                                           |
|----------------------------------------------------------------------------------------------------|----------------------------------------------------------------------------------------------------|-----------------------------------------------------------|
| Página inicial de Ajuda e<br>Assistência<br>Introdução: Tutoriais em vídeo<br>Upcoming help & support webinars                                                                    | <b>Página inicial de Ajuda e Assistência</b><br>Saiba mais sobre o portal Tungsten Network, a sua funcionalidade e serviços ao procurar os tópico<br>ferramenta de pesquisa. Se ainda não encontrar o que procura, emita um pedido de assistência ou | os de ajuda ou utilizar a<br>u contacte-nos.              |
| > Faturação                                                                                                    | Procure ou pesquise ajuda e assistência para todas as suas tarefas de                                                                                                    | Pesquisar                                                 |
| <ul> <li>&gt; A minha conta<br/>Notas de encomenda</li> <li>&gt; Clientes</li> <li>&gt; Comunicar<br/>Acerca da faturação eletrónica<br/>Tungsten Network</li> </ul>              | faturação eletronica.<br>Introdução: Tutoriais em vídeo                                                                                                    | Pesquisar Ajuda e Assistênc                               |
|                                                                                                    | Se for um novo utilizador, tem tudo o que precisa para começar o mais rapido possível.<br>Upcoming help & support webinars<br>Upcoming help & support webinars                                                                                       | Pedidos de<br>assistência                                 |
|                                                                                                    | Faturação<br>Toda a informação necessária para criar uma fatura, trabalhar com modelos, comprar novas transações e<br>verificar o estado de uma fatura.                                                                                              | Tem 1 pedido ativo                                        |
| Informação útil<br>O seu administrador é:<br>abilash.menon@tungsten-network.com<br>É útil ter o(s) seu(s) número(s) TN à mão<br>quando contactar a nossa equipa de<br>assistência | A minha conta<br>Mostramos-lhe como atualizar os detalhes dos seus perfis, informação da empresa, detalhes de contacto<br>e utilizador, e trabalhar com as suas mensagens, alertas e informação de faturas.                                          | Abrir uma nota de                                         |
|                                                                                                    | Notas de encomenda<br>Se está a criar, rever ou converter notas de encomenda, podemos ajudá-lo.                                                                                                    | Contacte-nos                                              |
| AAA833808546 - Web Form<br>AAA894939602 - Web Form<br>AAA922739941 - Web Form                                                                                                    | Clientes<br>Sugestões e orientação sobre a gestão da informação de contacto do seu cliente.                                                                                                    | +49 (0) 69 222 220<br>290<br>Linhas aberta <u>s entre</u> |
|                                                                                                    | Comunicar<br>Ajuda na gestão dos seus relatórios sobre NE recebidas e faturas enviadas e recebidas.                                                                                                    | as 10 e as 20 horas<br>AET                                |
|                                                                                                    | Acerca da faturação eletrónica Tungsten Network<br>Algumas informações gerais acerca da faturação eletrónica com Tungsten Network.                                                                                                    | Ver vídeo                                                 |

#### © Copyright Tungsten Corporation plc 2018

Como pode ver, as páginas de Ajuda e Assistência da Tungsten Network são muito úteis. Também pode criar ou responder a pedidos de assistência resolvidos a partir da página inicial. Só tem de clicar em Visualizar pedidos de assistência na secção "Para a sua atenção".

| AOS                                                                                                    | Bem-              | vindo Elise                          |                                                                               | A minha conta 🛛 Ajuda e Assistencia. 🔻 Encerrar sessã | 0            |                                                                                                    |                                                           |   |
|----------------------------------------------------------------------------------------------------|-------------------|--------------------------------------|-------------------------------------------------------------------------------|-------------------------------------------------------|--------------|----------------------------------------------------------------------------------------------------|-----------------------------------------------------------|---|
| Ada                                                                                                    | ms Office S       | Supplies (IT) -                      | Test                                                                          |                                                       |              |                                                                                                    | Procure a sua fatura por número de fatura, OC, número trx | D |
| P                                                                                                    | agina inicial     | Faturamento                          | ✓ Minhas NE                                                                   | Clientes 👻                                            | Comunicar 👻  | Early payment                                                                                                    |                                                           |   |
| Ligue-se aos seus clientes         Pesquise e ligue-se a mais clientes com alguns cliques         LIGAR HOJE       VER TODOS |                   |                                      | Enviar faturas<br>Crie a sua fatura online com alguns cliques<br>CRIAR FATURA |                                                       |              | Verificar o estado das suas faturas<br>Acompanhe o estado mais recente das suas<br>faturas em tempo real<br>ONDE ESTÁ A MINHA FATURA? |                                                           |   |
| Pa                                                                                                    | ra a sua ate      | nção                                 |                                                                               |                                                       |              |                                                                                                    | Última atualização: 0 min. atrás                          |   |
|                                                                                                    | Тіро              |                                      | Count                                                                         | Clie Clie                                             |              | Cliente                                                                                                    |                                                           |   |
| •                                                                                                    | Faturas suspensas |                                      | 1                                                                             |                                                       |              |                                                                                                    | Visualizar                                                |   |
| •                                                                                                    | Pedidos           | de assistência                       | 1                                                                             | 23 mai 2                                              | 018          | Adams Office Supplies (IT)                                                                                                    | IT) - Test Visualizar                                     |   |
| Fa                                                                                                    | turas suspe       | nsas                                 | Ver todos                                                                     | Faturas guard                                         | ladas        | Ver todos                                                                                                    |                                                           |   |
| Núm                                                                                                    | ero               | Fornecedor                           | Comprador                                                                     | Número                                                | Comprador    | Valor                                                                                                    |                                                           |   |
| Shuc                                                                                                    | hitestPayment1    | Adams Office<br>Supplies (IT) - Test | Tungsten Network -<br>Demo Account                                            | shuchitestPolandInv                                   | AAA168149359 | 11,90                                                                                                    |                                                           |   |

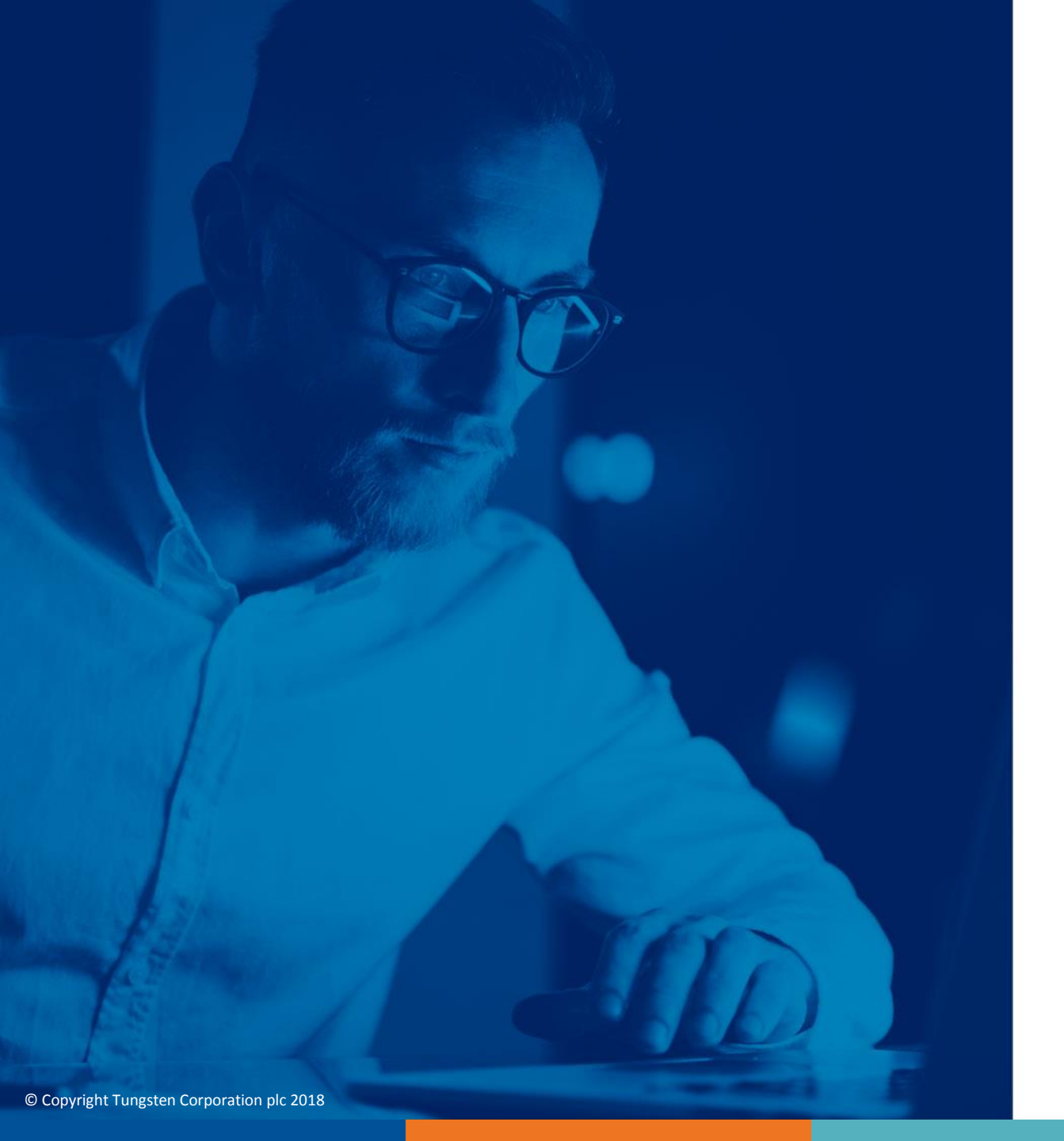

Para obter mais informações e ver mais vídeos, visite a secção "Ajuda e Assistência"